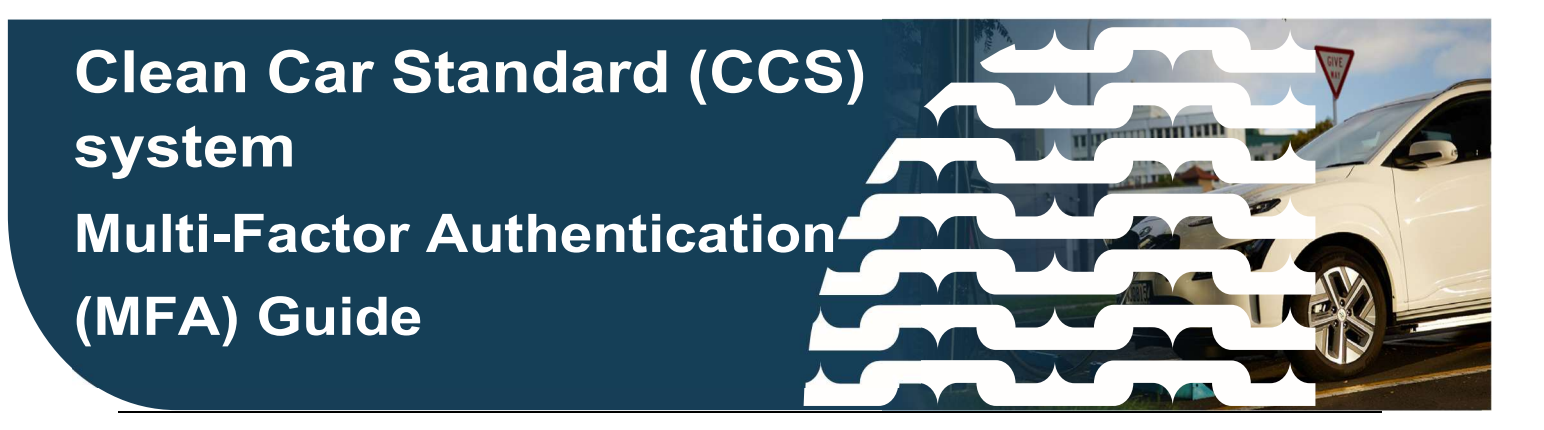

This guide provides information on how to prepare and register for the Multi-Factor Authentication (MFA) process.

## What is MFA?

Multi-Factor Authentication is a security measure that requires two or more proofs of identity to grant access to a system or website.

MFA provides an additional security measure that validates user identity, and it's used across most Waka Kotahi IT platforms. For the Clean Car Standard system, you'll be prompted to verify your identity when you perform a 'high risk' action by entering a unique one-time passcode that can be received via phone call or SMS.

Users can complete a one-off registration for MFA now (from 5 September 2023). However, it won't come into effect until October 2023.

Currently, MFA will be introduced for the **Transfer of Credits** function. We recommend that everyone who uses the CCS system register for MFA, even if you don't use the transfer credit function. This is because we are likely to introduce MFA for other functions in the system in due course, so it means you'll be ready when it happens.

## How to register for MFA

You will need to register for MFA by updating your profile on the CCS homepage.

1. Navigate to the My Profile tab on the CCS dashboard. Your personal details will display.

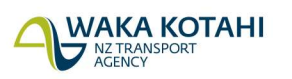

New Zealand Government

| Clean Car Stand              | ard |                                                                                                    |                                                    |
|------------------------------|-----|----------------------------------------------------------------------------------------------------|----------------------------------------------------|
| + Register for a CO2 account |     | Dashboard                                                                                                    |                                                    |
| Dashboard                    |     | Account summary                                                                                                    | Refresh   Accounts with status: Active ~           |
| 🚝 My profile                 |     |                                                                                                    |                                                    |
| Contact us                   |     | If you're importing a light vehicle to New Zealand for sale or personal use, you need to register for a CO2 acc<br>To register for an account, Use the Register for a CO2 account menu option to get started, or read more abou<br>website. | sunt.<br>the Clean Car Standard on the Waka Kotahi |
|                              |     | To complete Applications                                                                                                    |                                                    |
|                              |     | You don't have any outstanding actions.                                                                                                    |                                                    |
|                              |     |                                                                                                    |                                                    |
|                              |     |                                                                                                    |                                                    |
|                              |     |                                                                                                    |                                                    |
|                              |     |                                                                                                    |                                                    |
|                              |     |                                                                                                    |                                                    |

2. Click on the **Update** button at the bottom of the page.

| My profile                                                        |                        |
|-------------------------------------------------------------------|------------------------|
| <b>Personal details</b><br>First name                             | Last name              |
| <b>Contact details</b><br>Email                                   | Primary phone number   |
| Alternative phone number                                          |                        |
| Multi-factor Authentication (MFA)<br>MFA status<br>Not Registered |                        |
|                                                                   | Change password Update |

3. Click on the **Register for MFA** button. You will be redirected to the Waka Kotahi access portal.

| <u> </u> |   |     | _    |      | -   |
|----------|---|-----|------|------|-----|
| $\sim$   | U | pda | te r | prot | ile |
| _        |   |     |      |      |     |

| opuate prome                                                                          |                                                                                |
|---------------------------------------------------------------------------------------|--------------------------------------------------------------------------------|
| Update profile<br>Any fields marked with an * are mandatory                           |                                                                                |
| Personal details                                                                      |                                                                                |
| First name *                                                                          | Last name *                                                                    |
|                                                                                       |                                                                                |
| Primary phone number                                                                  | Alternate phone number                                                         |
|                                                                                       |                                                                                |
| Ex.: +64211234567 (without spaces)                                                    | For example +6493650987 (don't enter spaces)                                   |
| Communication preferences<br>Email                                                    |                                                                                |
| Update email                                                                          |                                                                                |
| Multi-factor Authentication (MFA)                                                     |                                                                                |
| Multi-factor Authentication is not set-up, please select the 'Register for MFA' butto | n below to register for MFA. You'll be redirected to a new screen to register. |
| Cancel                                                                                | Submit                                                                         |

4. Enter the mobile phone number you wish to be registered for MFA.

| Online services >                                                                  |  |
|------------------------------------------------------------------------------------|--|
| Waka Kotahi access portal                                                          |  |
|                                                                                    |  |
| Enter a number below that we can send a code via SMS or phone to authenticate you. |  |
| Country code                                                                       |  |
| New Zealand (+64)                                                                  |  |
| Phone number                                                                       |  |
| Phone number                                                                       |  |
| Send code                                                                          |  |
| Call me                                                                            |  |
| Cancel                                                                             |  |
|                                                                                    |  |

5. You will need to select your authentication method. This can be via text message or phone call. If you want to authenticate via text, click **Send code**. If you wish to be authenticated via phone call, click **Call me**.

6. When you choose your authentication method, you will be asked to provide the verification code that was either sent via SMS or by phone call. Enter the verification code into the field provided. Click **Verify code**.

| Online services Waka Kotahi access portal                                                                                        |  |
|----------------------------------------------------------------------------------------------------|--|
| Enter a number below that we can send a code via SMS or phone to authenticate you.<br>+64<br>Enter your verification code below: |  |
| Verify code                                                                                                    |  |
| Cancel                                                                                                    |  |

7. Once the code has been verified you will be directed back to the "My profile" page on the CCS dashboard and you will be registered for MFA.

| 🖻 Update profile                                                 |                      | Close |
|------------------------------------------------------------------|----------------------|-------|
| You have successfully registered for multi-factor authentication | on for CCS           |       |
| Personal details                                                 |                      |       |
| First name                                                       | Last name            |       |
|                                                                  |                      |       |
| Contact details                                                  |                      |       |
| Email                                                            | Primary phone number |       |
| Alternative phone number                                         |                      |       |
|                                                                  |                      |       |
| Multi-factor Authentication (MFA)                                |                      |       |
| MFA status<br>Registered                                         |                      |       |
|                                                                  |                      |       |

If you have any questions or need help, get in touch with the Clean Car Standard team by emailing <u>CCSImporter@nzta.govt.nz</u> or calling 0800 141 801.